## Com suprimir, netejar la memòria cau i galetes del seu navegador?

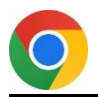

## Quan utilitza Chrome:

✓ Obri el menú "Personalitza i controla Google Chrome".

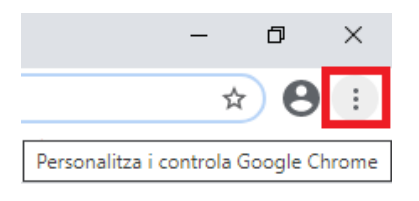

✓ Entri a l'apartat "Més eines" per després clicar l'opció "Esborra les dades de navegació".

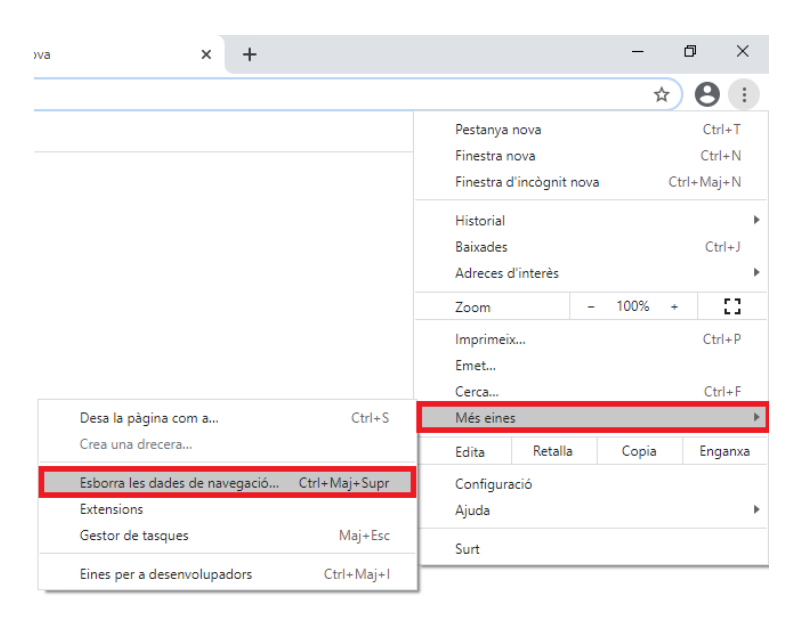

✓ Configuri les opcions d'esborrat de dades de navegació (com més llarg sigui l'interval de temps configurat més dades podrà esborrar) i clica "Esborra les dades".

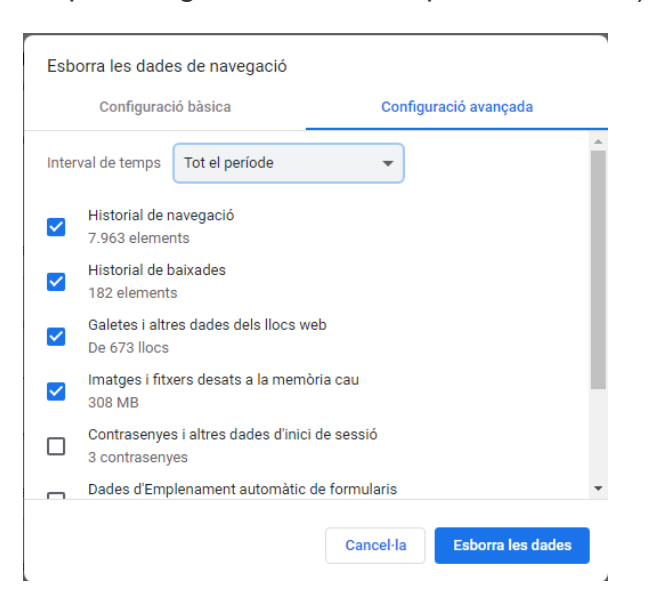

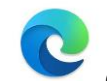

## Quan utilitza Microsoft Edge:

 Cliqui als tres punts de la dreta per obrir el menú desplegable i poder accedir a "Configuración".

|                       |                     |        | -       | ٥        | × |
|-----------------------|---------------------|--------|---------|----------|---|
| 3                     | £= @ (No            | sincro | nizando | Ă        |   |
|                       | Nueva pestaña       |        |         | Ctrl+1   | г |
|                       | Nueva ventana       |        |         | Ctrl+N   | N |
| Ę                     | Nueva ventana InP   | rivate | Ctrl+N  | layús+N  | N |
|                       | Zoom                |        | 100 %   | +        | 2 |
| £≞                    | Favoritos           |        | Ctrl+N  | layús+C  | þ |
| 5                     | Historial           |        |         | Ctrl+H   | ł |
| $\overline{\uparrow}$ | Descargas           |        |         | Ctrl+    | J |
| Bô                    | Aplicaciones        |        |         |          | > |
| ß                     | Extensiones         |        |         |          |   |
| Ē                     | Colecciones         |        | Ctrl+N  | /layús+\ | ( |
| Ð                     | Imprimir            |        |         | Ctrl+I   | þ |
| Ø                     | Captura web         |        | Ctrl+N  | /layús+  | S |
| Ē                     | Compartir           |        |         |          |   |
| බ                     | Buscar en la página | 9      |         | Ctrl+    | F |
| A»                    | Leer en voz alta    |        | Ctrl+N  | ∕layús+l | J |
|                       | Más herramientas    |        |         |          | > |
| ŝ                     | Configuración       |        |         |          |   |
| ?                     | Ayuda y comentari   | os     |         |          | > |
|                       | Cerrar Microsoft Ec | lge    |         |          |   |

 Seleccioni l'apartat "
Privacidad, búsqueda i servicios" del menú lateral esquerra per després clicar el botó "Elegir lo que se debe borrar".

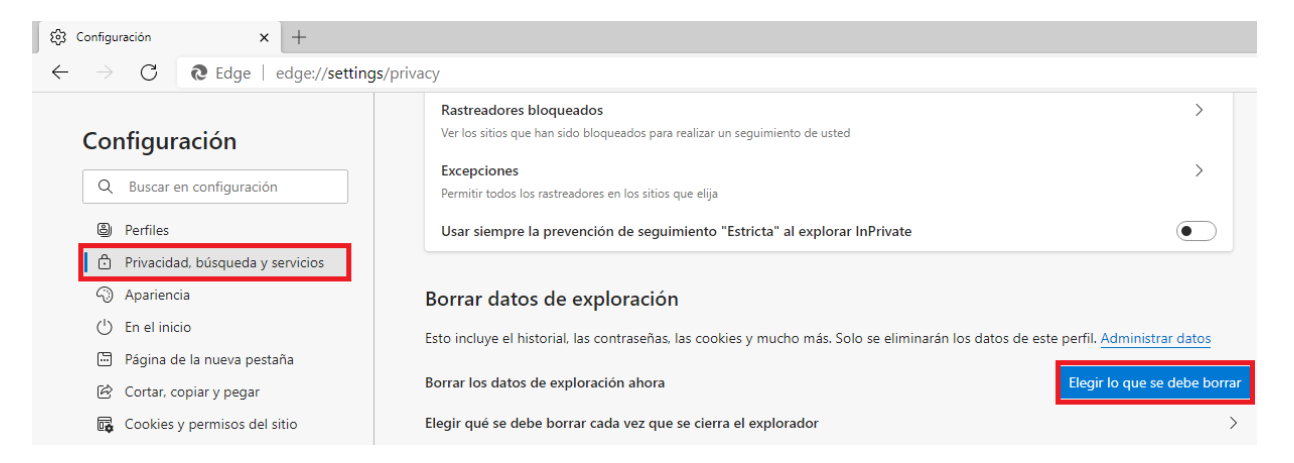

✓ Per acabar seleccioni l'interval de temps més gran possible (per fer un esborrat més complet) i clica "Borrar ahora".

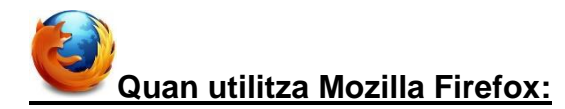

✓ Obri el menú clicant la icona de la dreta.

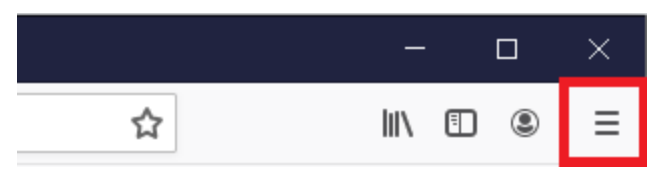

✓ Accedeixi a l'apartat d'"Opcions".

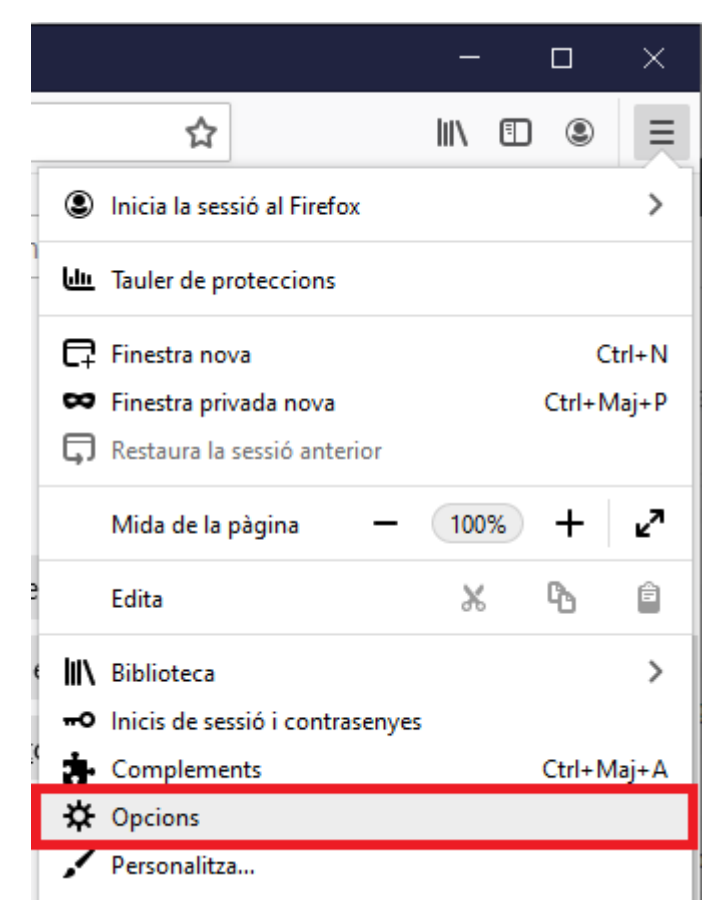

✓ Elegeixi la secció de "Privadesa i seguretat" del menú lateral esquerra

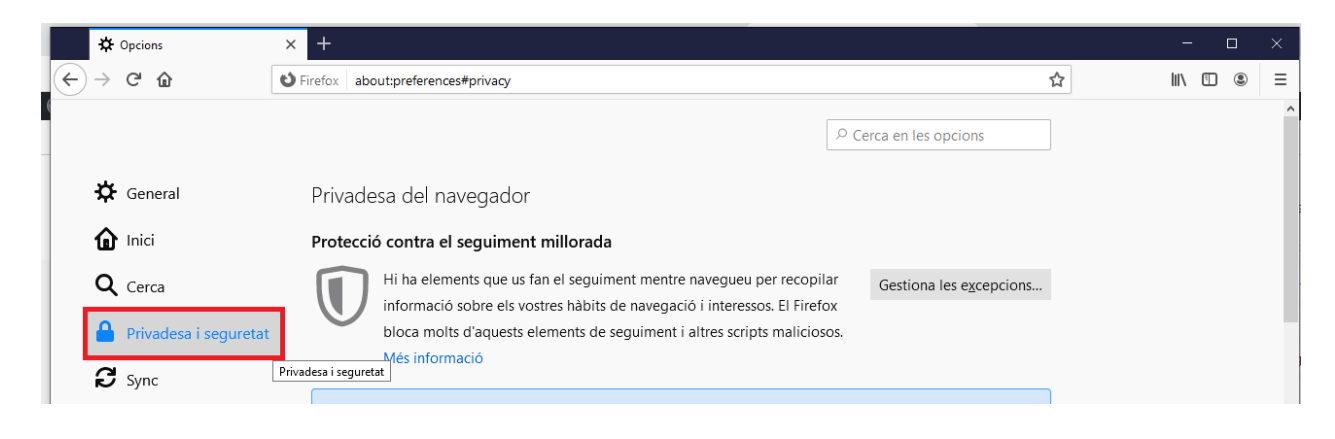

✓ Cliqui l'opció "Neteja les dades".

|   | *           | ★ Opcions × +                  |                                                                                                    |                                                           |  |  |  |
|---|-------------|--------------------------------|----------------------------------------------------------------------------------------------------|-----------------------------------------------------------|--|--|--|
| K | ) →         | C' 🕜                           | Sirefox about:preferences#privacy                                                                                                    |                                                           |  |  |  |
|   | ¢<br>0      | General                        | Només si el Firefox està configurat per blocar els elements de seguiment coneg                                                               | Cerca en les opcions                                      |  |  |  |
|   | ۵<br>۵<br>۵ | Cerca<br>Privadesa i seguretat | Galetes i dades dels llocs<br>Les galetes, les dades dels llocs i la memòria cau actualment ocupen 25,6 MB d'espa<br>de disc. Més informació | ai Neteja <u>l</u> es dades<br><u>G</u> estiona les dades |  |  |  |
|   | C           | Sync                           | Suprimeix les galetes i les dades dels llo <u>c</u> s web en tancar el Firefox                                                               | Gestiona les excepcions                                   |  |  |  |

✓ Per acabar cliqui esborra.

| Neteja les dades                                                                            | ×  |  |  |
|---------------------------------------------------------------------------------------------|----|--|--|
|                                                                                             |    |  |  |
| Esborrar totes les galetes i dades dels llocs emmagatzemades pel Firefox pot fer qu         | le |  |  |
| es tanqui la sessió dels llocs web i que s'elimini el contingut web fora de línia. Esborrar |    |  |  |
| les dades de la memòria cau no afecta les sessions iniciades.                               |    |  |  |
|                                                                                             |    |  |  |
| ✓ <u>G</u> aletes i dades dels llocs (0 bytes)                                              |    |  |  |
| Esborrar-les pot fer que se us tanqui la sessió dels llocs web                              |    |  |  |
| Contingut web en memòria cau (25.6 MB)                                                      |    |  |  |
| Els llocs web hauran de tornar a carregar les imatges i les dades                           |    |  |  |
| els nocs web hadran de tomar a carregar les intatges ries dades                             |    |  |  |
|                                                                                             |    |  |  |
| Es <u>b</u> orra Cancel·l                                                                   | а  |  |  |
|                                                                                             |    |  |  |
|                                                                                             |    |  |  |

## Quan utilitza Safari:

✓ Desplegui el menú del Safari i clica a "Borrar historial..."

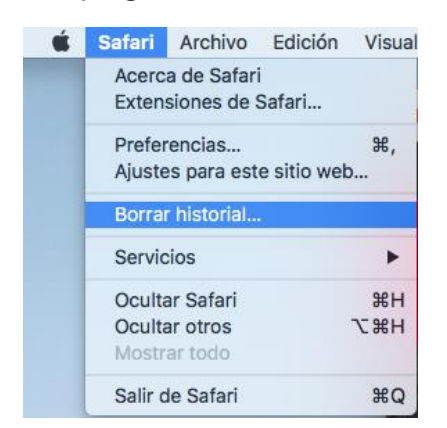

 Seleccioni l'interval de temps més gran possible (per fer un esborrat més complert) i clica "Borrar historial".

|                   | Si borras el historial, se eliminarán las cookies y otros datos de sitios web. |                           |  |  |
|-------------------|--------------------------------------------------------------------------------|---------------------------|--|--|
| Charles and Party | Borrar                                                                         | todo el historial ᅌ       |  |  |
| ?                 |                                                                                | Cancelar Borrar historial |  |  |